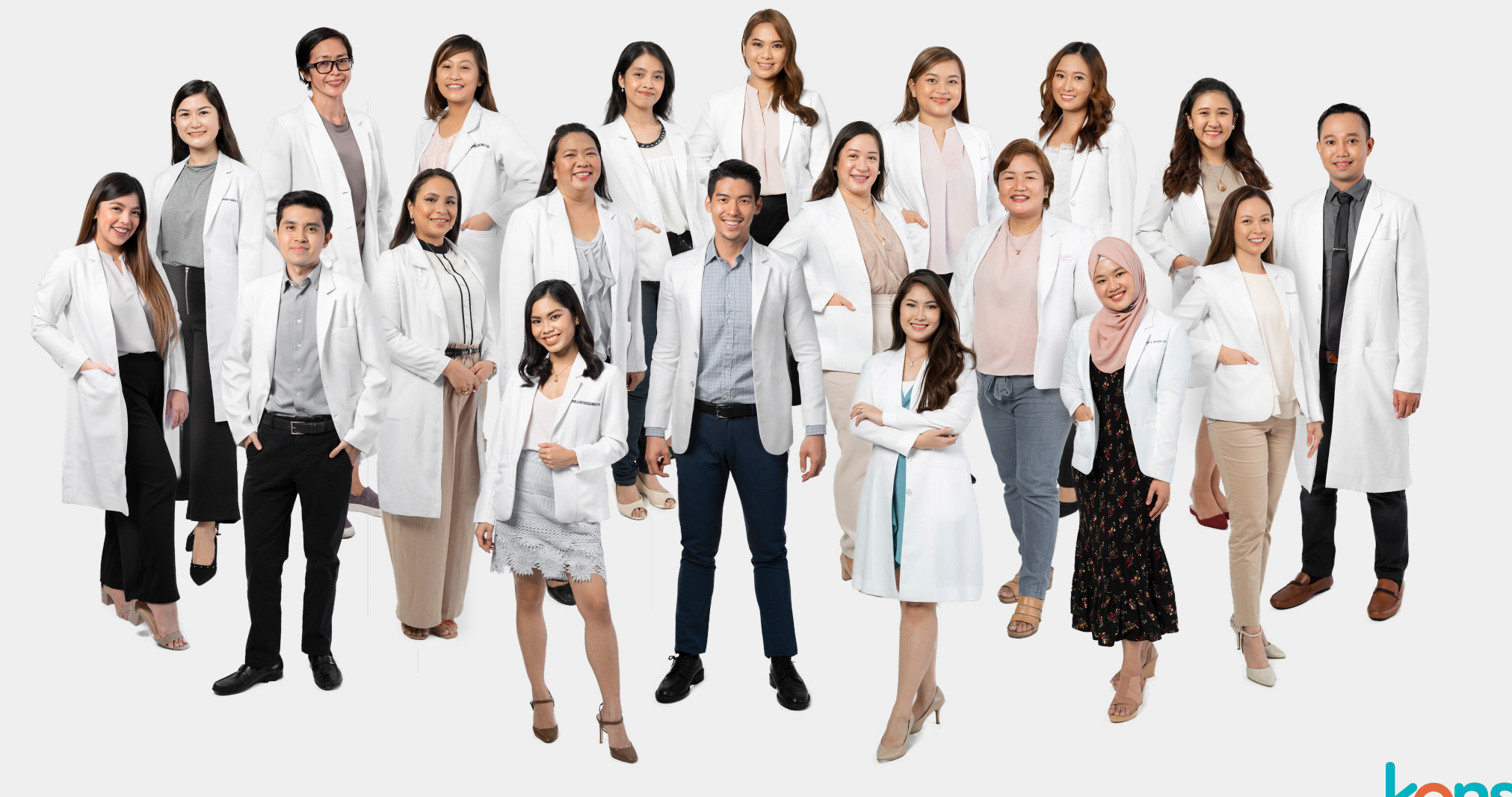

konsulta

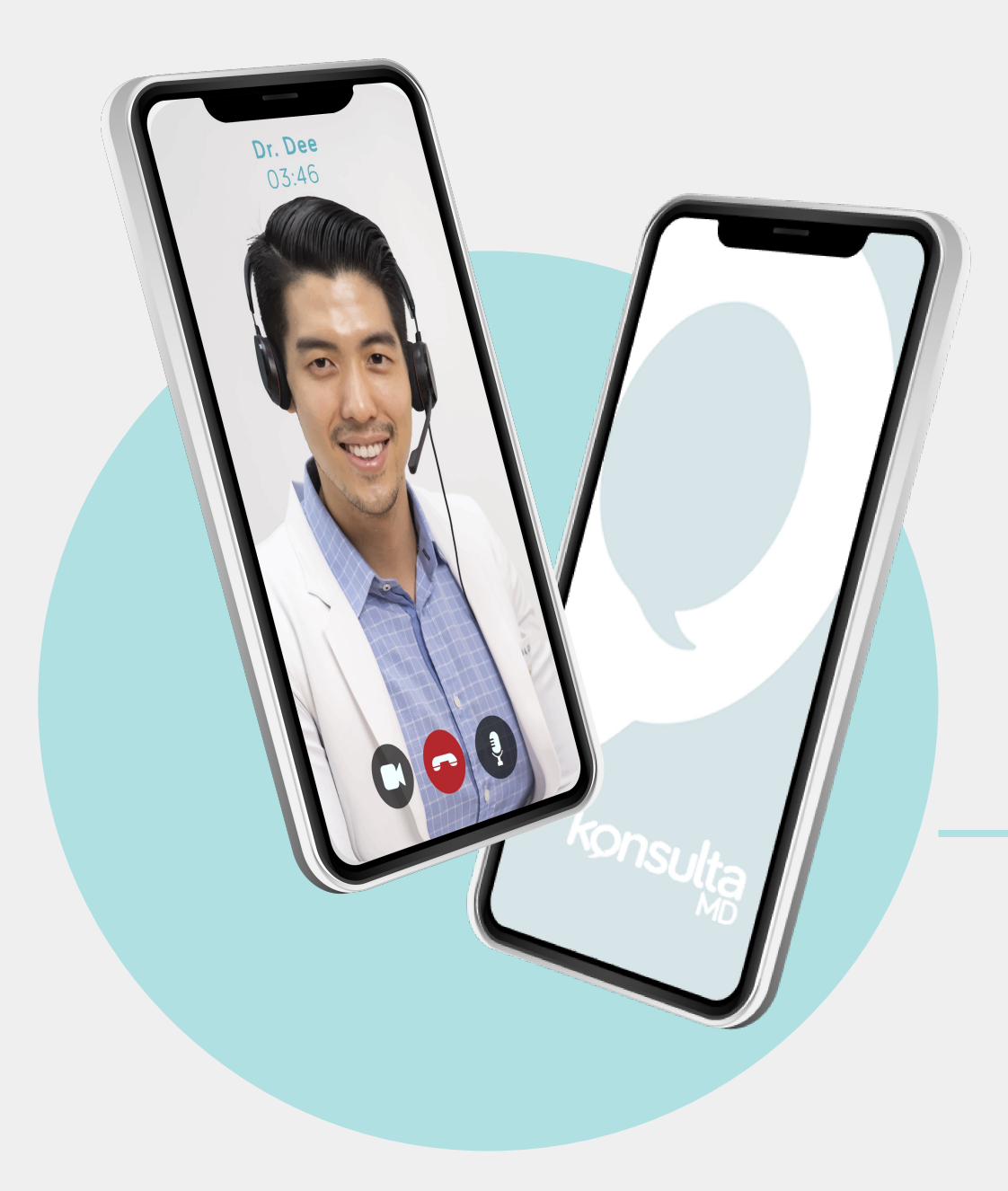

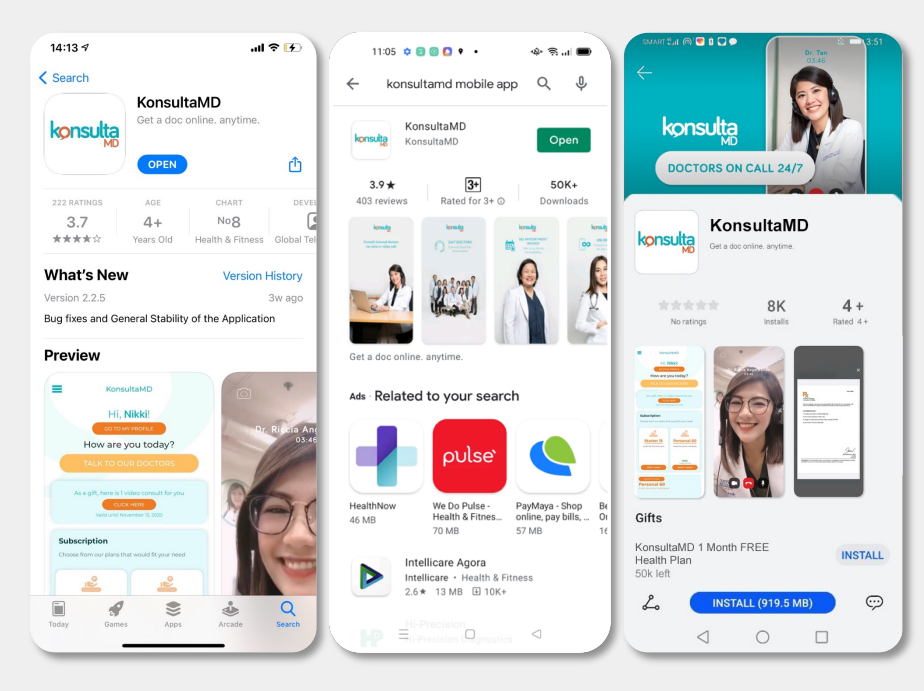

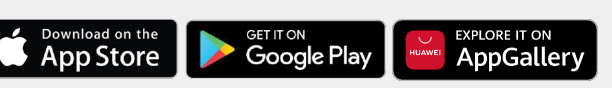

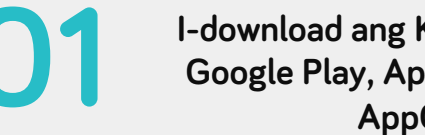

I-download ang KonsultaMD App sa Google Play, App Store, or Huawei AppGallery

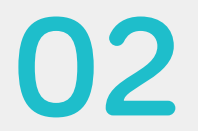

La Doctor is

G

**A** 

Enter your mobile number to continue :

917 XXX XXXX

By proceeding, you agree on KonsultaMD's Terms and Data Privacy Polic

or sign-in

Google

WELCOME!

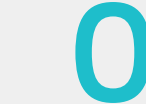

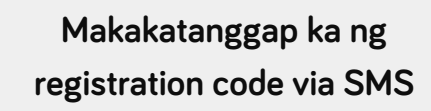

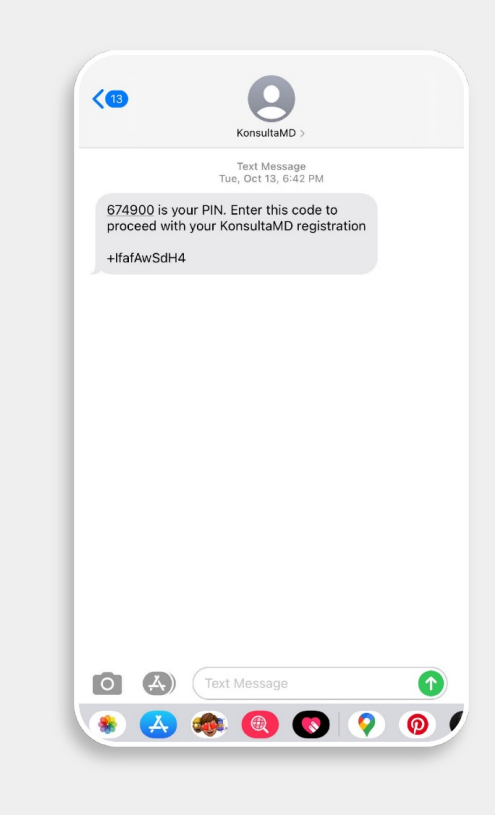

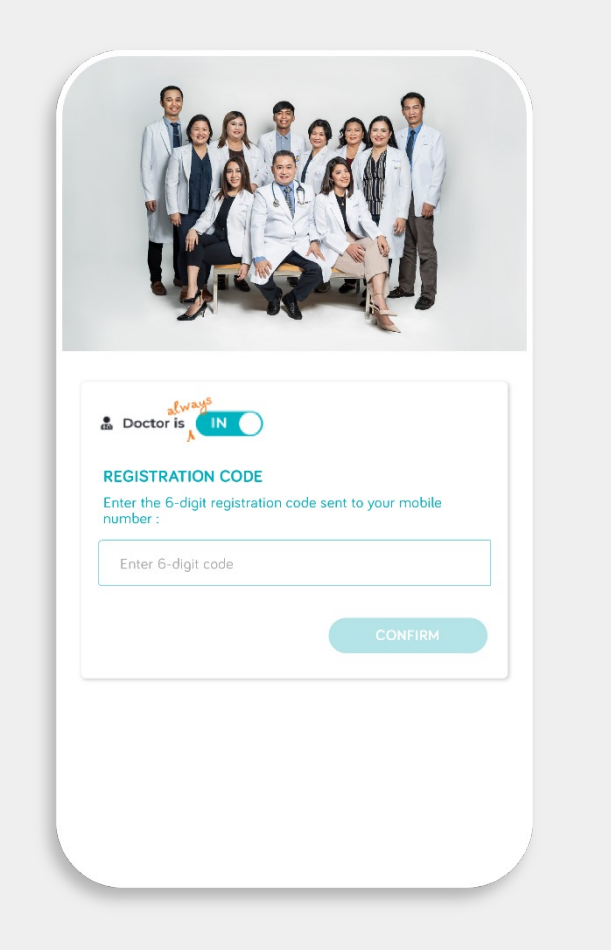

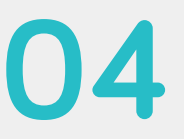

llagay ang registration code sa KonsultaMD app

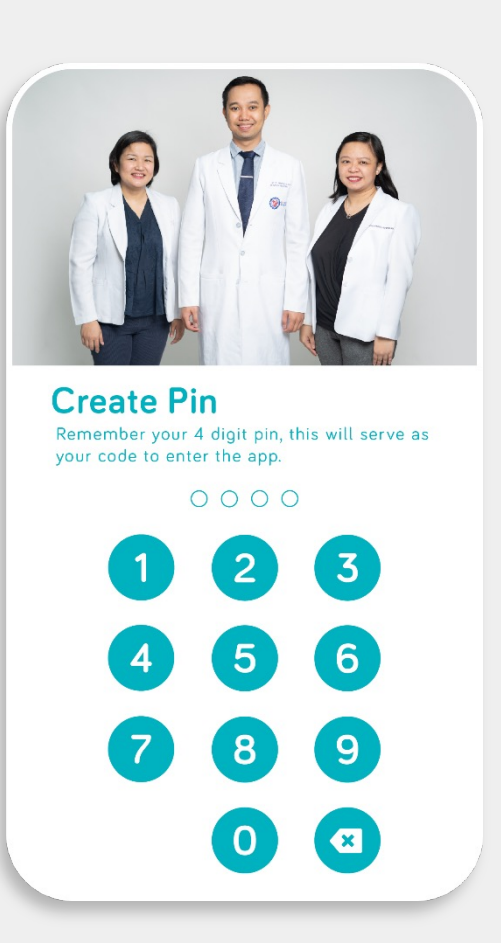

Gumawa ng 4-digit PIN

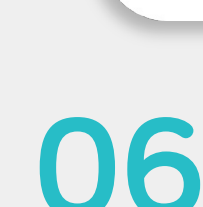

**Confirm Pin** 

4

7

Re-enter your 4 digit pin.

.

2

5

8

0

3

6

9

×

Ilagay ulit ang 4-digit PIN

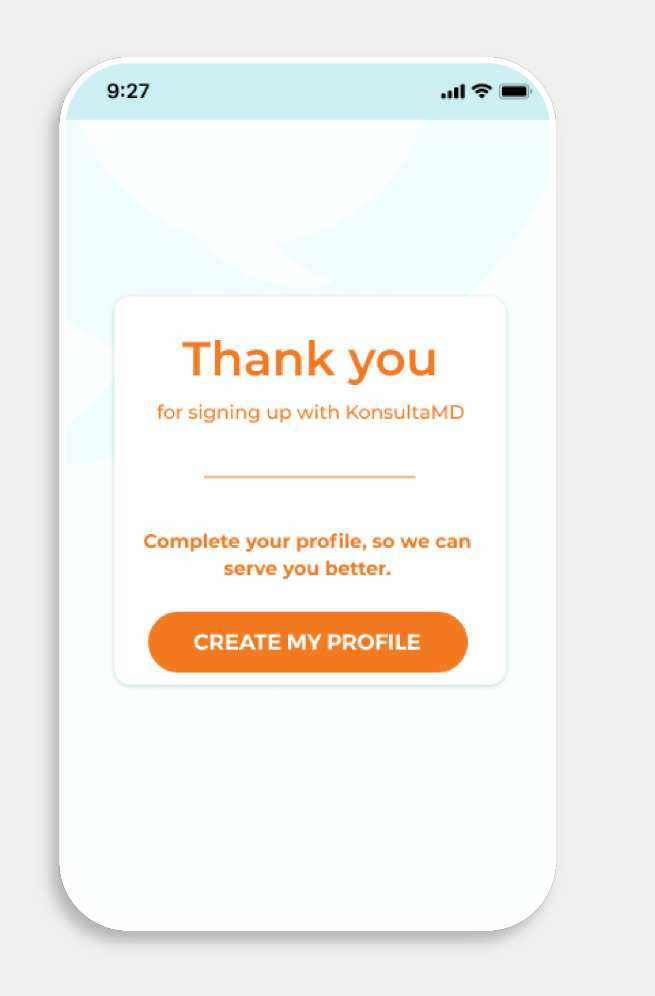

|                                                                                                    | < KonsultaMD           |  |
|----------------------------------------------------------------------------------------------------|------------------------|--|
| <b>Create Profile</b><br>Please keep your profile updated so that our doctors<br>can take better care of you |                        |  |
|                                                                                                    | Personal Details       |  |
|                                                                                                    |                        |  |
|                                                                                                    | Upload Profile Picture |  |
|                                                                                                    | First Name *           |  |
|                                                                                                    | First Name             |  |
|                                                                                                    | Middle Name *          |  |
|                                                                                                    | Middle Name            |  |
|                                                                                                    | Last Name *            |  |
|                                                                                                    | Last Name              |  |
|                                                                                                    | Nickname *             |  |
|                                                                                                    |                        |  |

#### PERSONAL DETAILS

- Profile Picture (optional)
- First Name
- Middle Name
- Last Name
- Nickname
- Gender
- Civil Status
- Birthday
- Religion (optional)
- Municipality or City
- Condition Status (optional)

Piliin ang CREATE MY PROFILE

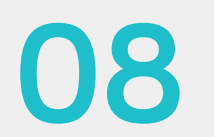

Gumawa ng sariling profile sa KonsultaMD

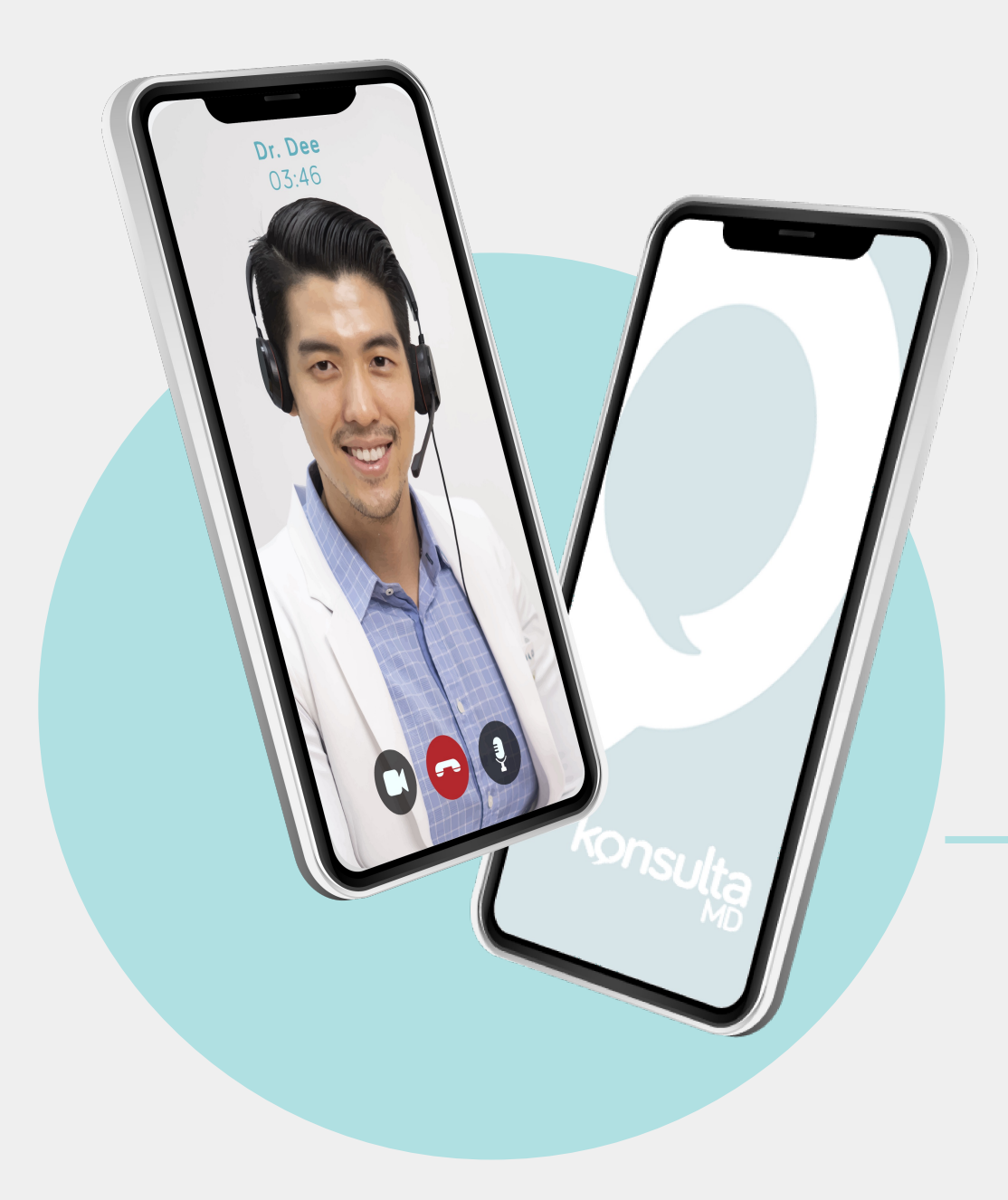

# **VOUCHER CODE**

### **VOUCHER CODE**

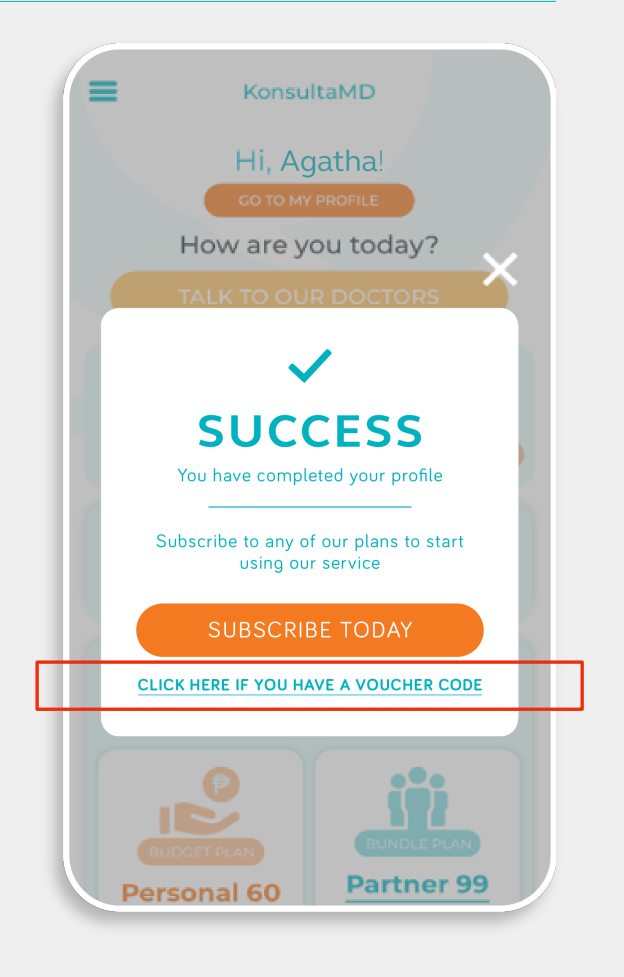

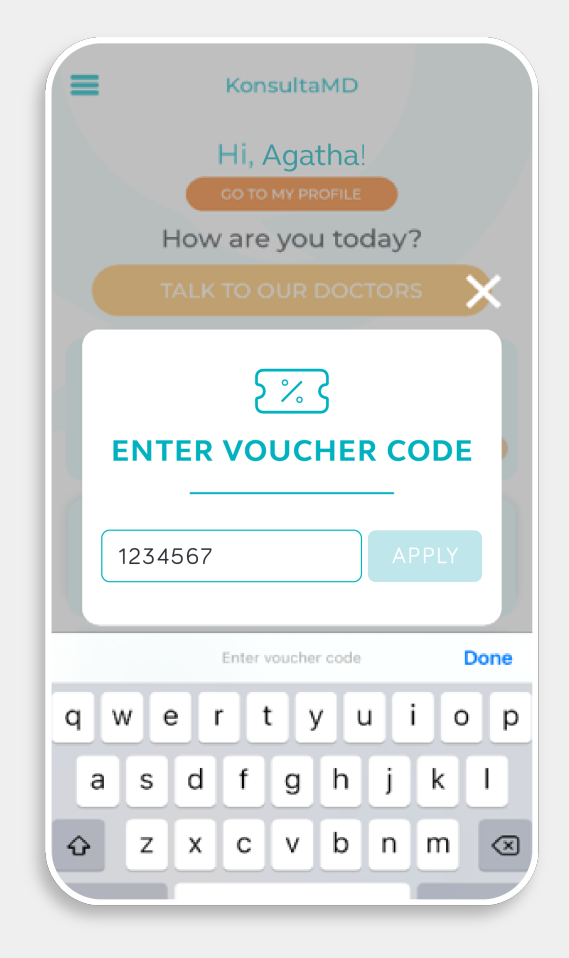

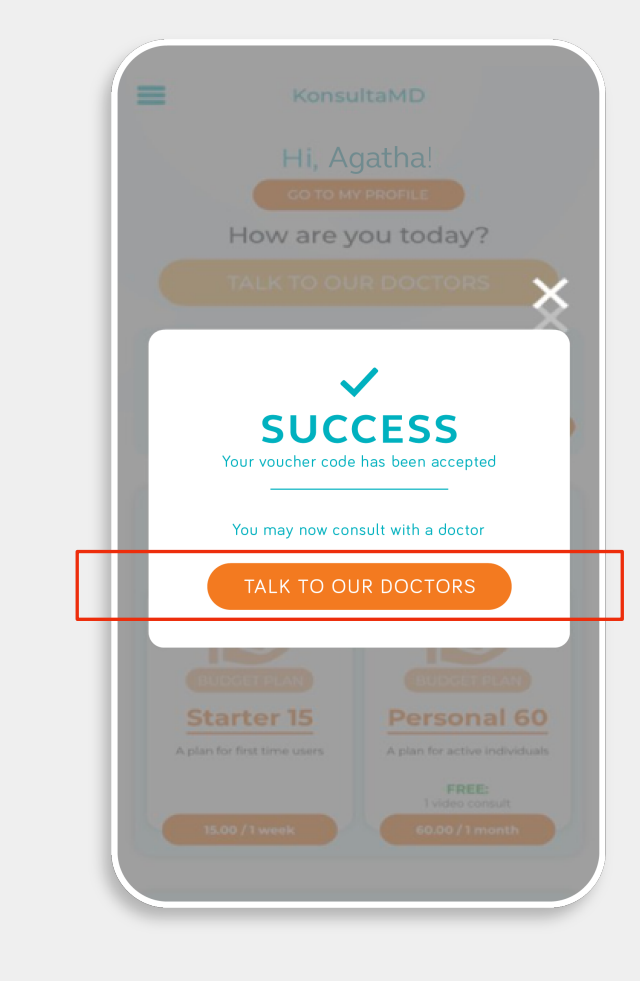

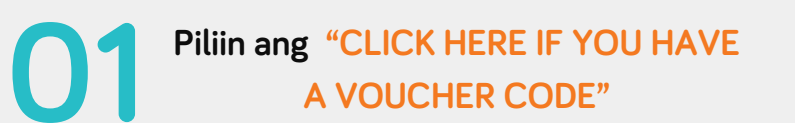

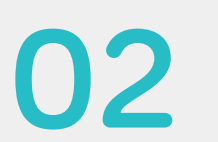

Ilagay ang voucher code

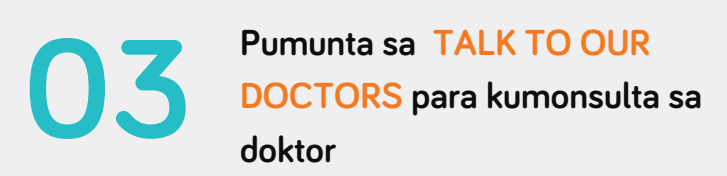

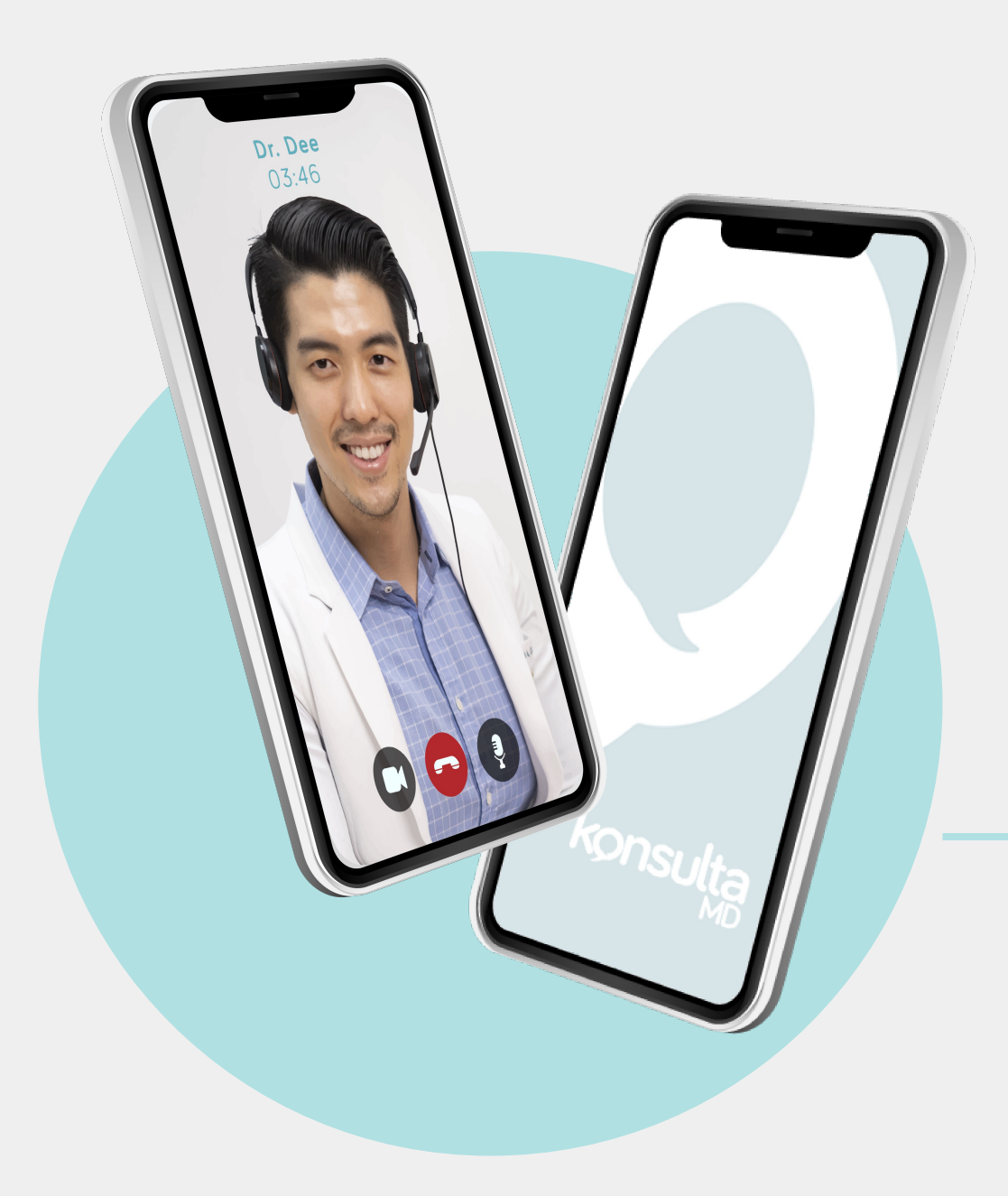

# **VOICE CONSULTS**

### **VOICE CONSULTS**

Tumawag sa KonsultaMD hotline: 79880 (Globe/TM) 0919 056 0702 (Smart) (02) 7798 8000 (Landline)

02

UI

Piliin ang number 1 sa keypad

I-verify and iyong profile (mobile number, first name, and last name)

Kumonsulta sa doktor

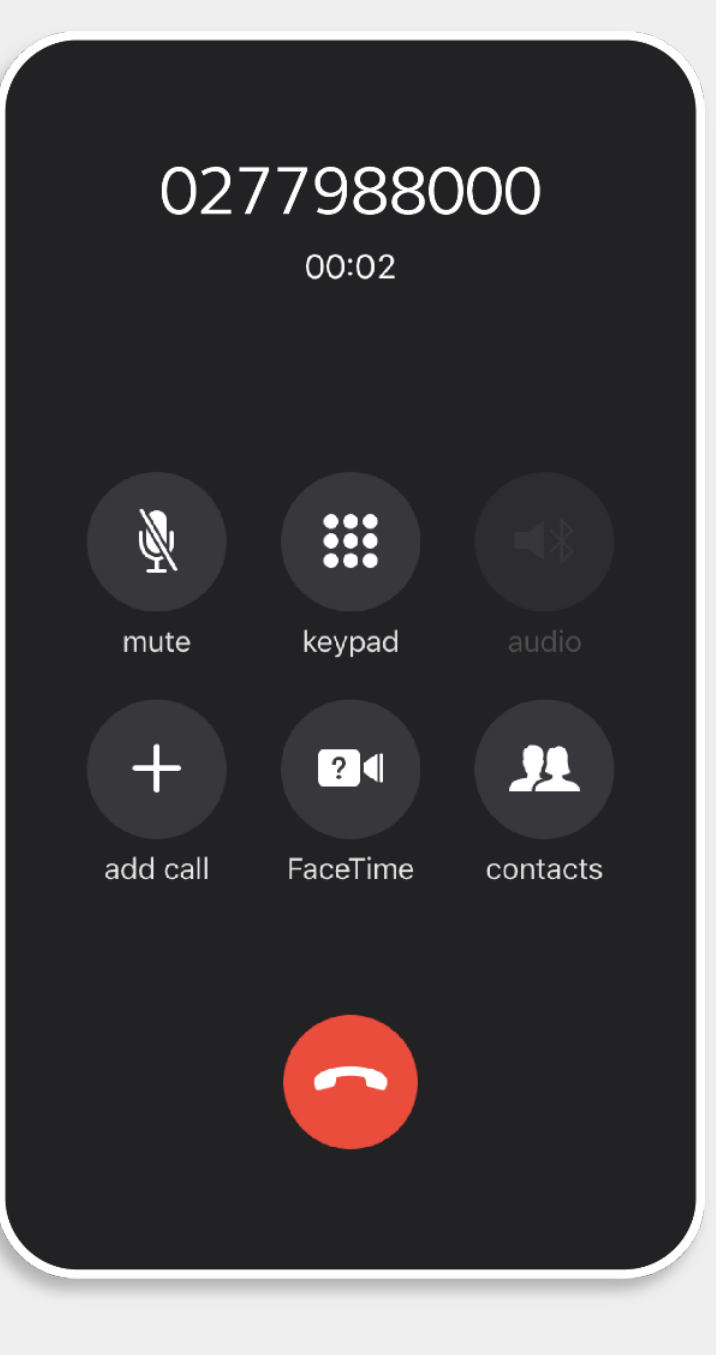

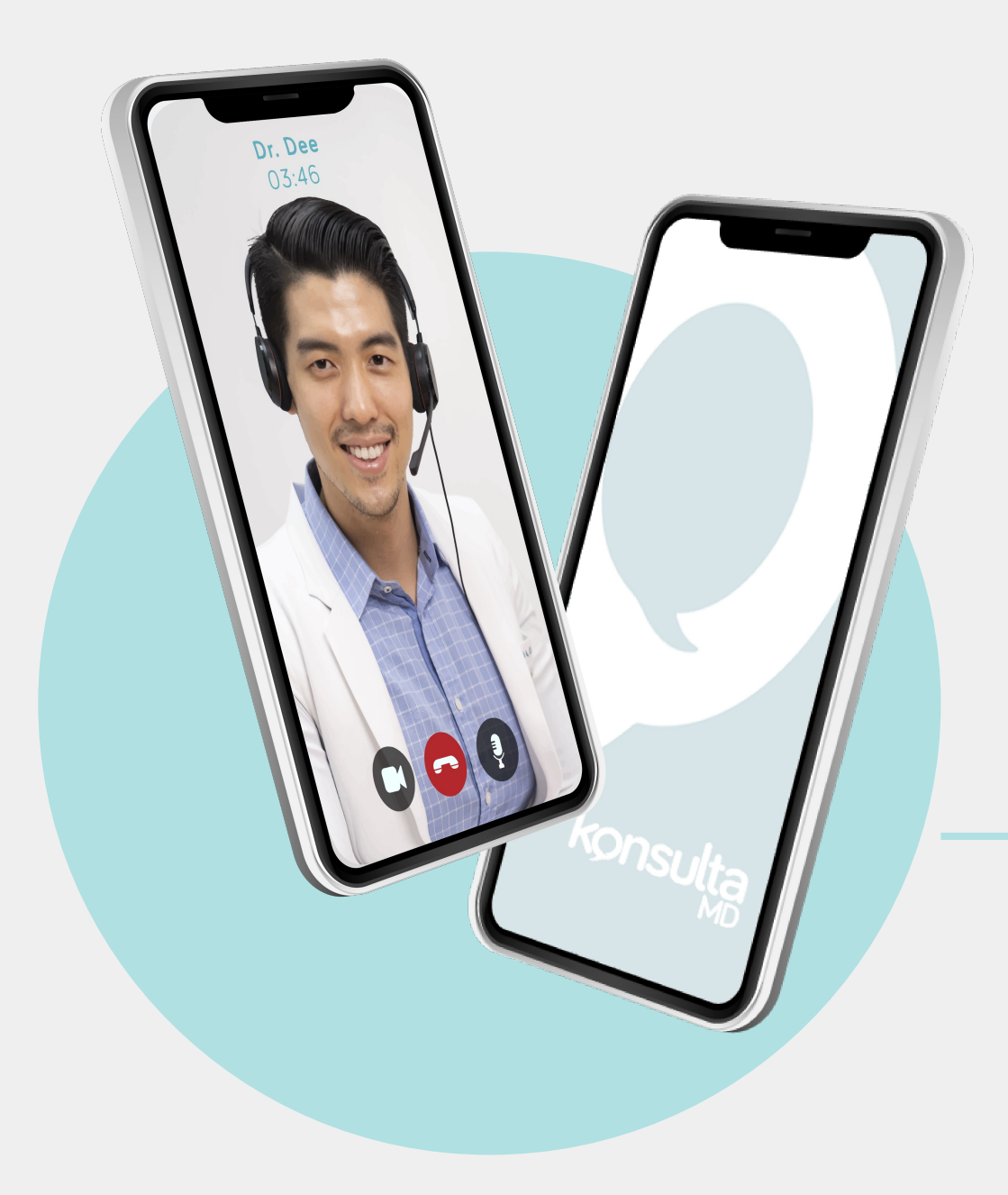

# **VIDEO CONSULTS**

### **VIDEO CONSULTS**

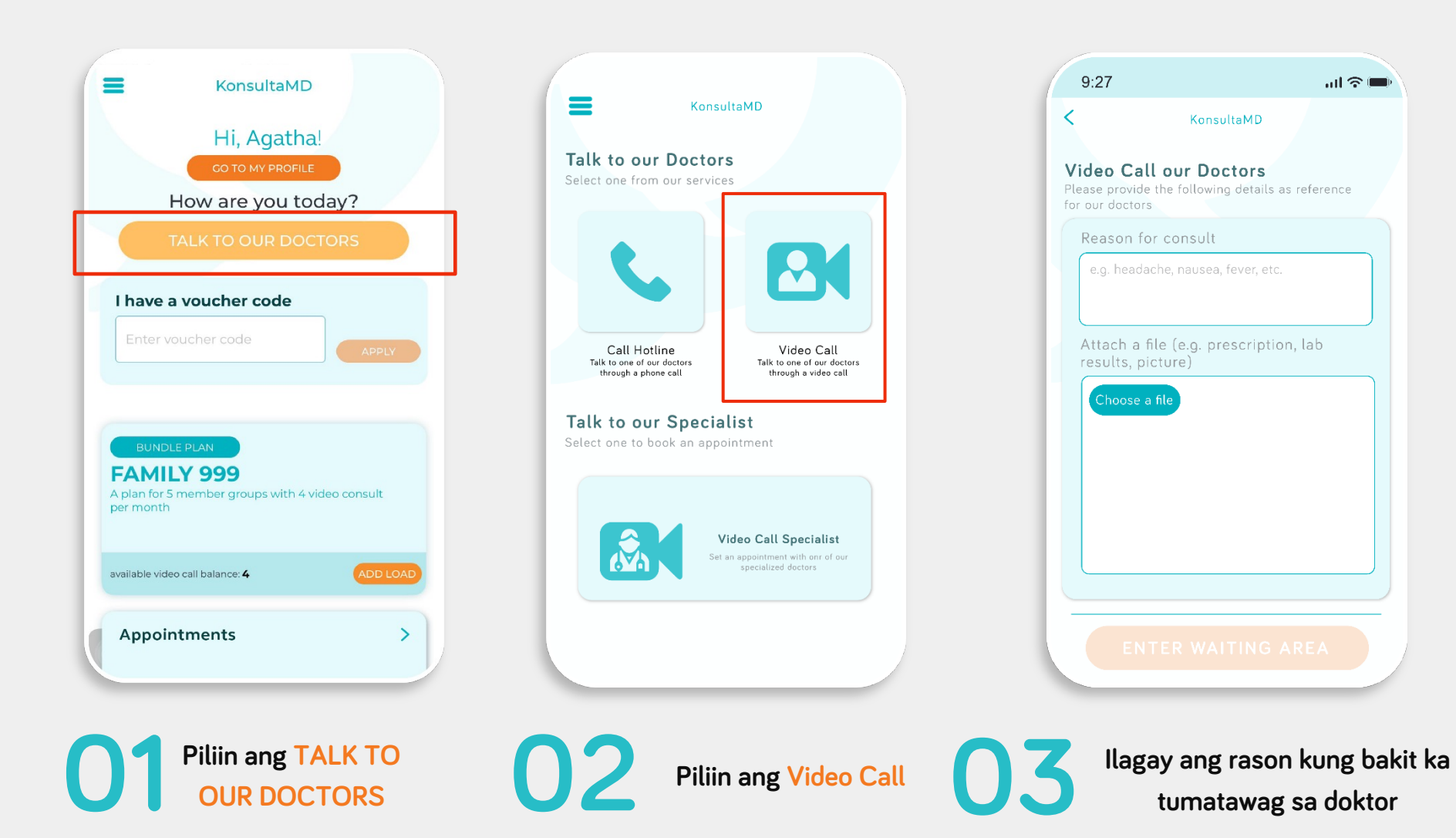

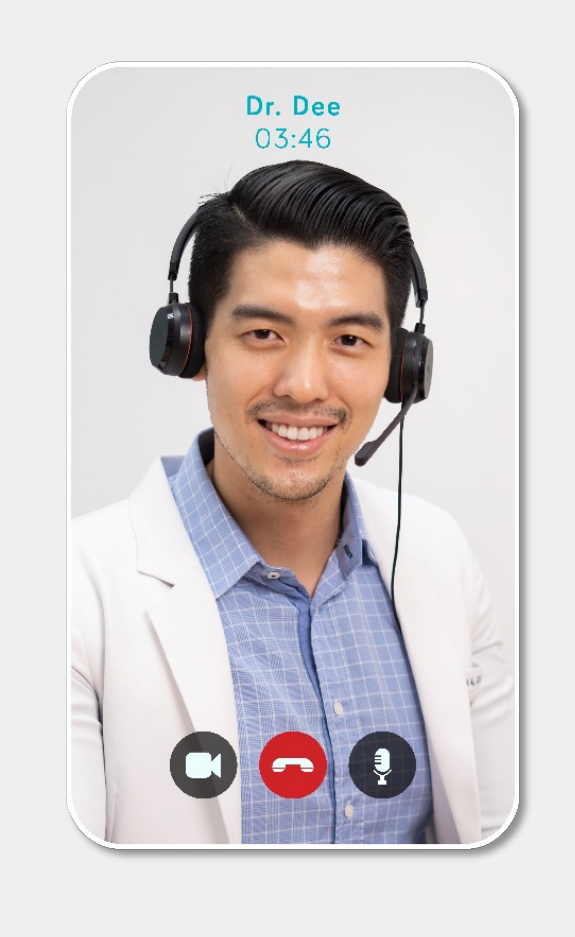

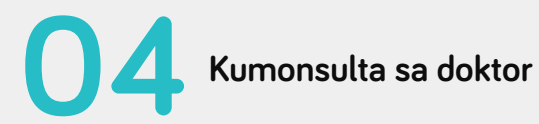

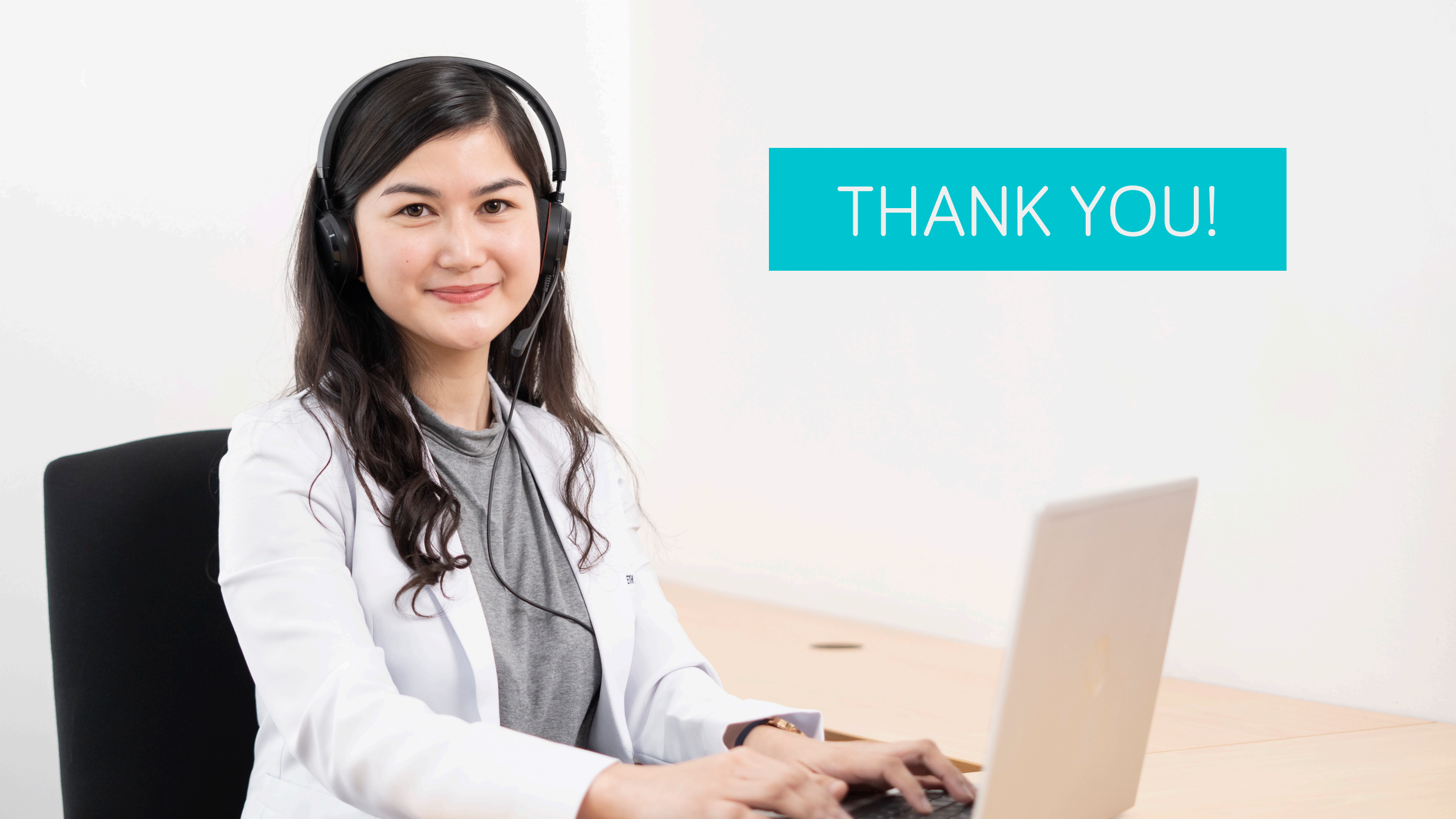